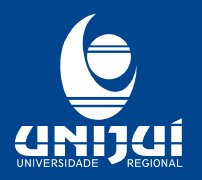

UNIVERSIDADE REGIONAL DO NOROESTE DO ESTADO DO RIO GRANDE DO SUL Reconhecida pela Portaria Ministerial nº 497 de 28/06/1985 – D.O.U 01/07/1985 Regionalizada pelas Portarias Ministeriai nº 1626 de 10/11/1993 – D.O.U 11/11/1993 e nº 818 de 27/05/1994 – D.O.U 30/05/1994 Recredenciada pela Portaria Ministerial nº 521, de 10/05/2012 – D.O.U 11/05/2012

## Ativação de login para o Portal Unijuí:

Acessar: <u>www.unijui.edu.br/login</u> e informar um dos dados solicitados e clicar em **Avançar**.

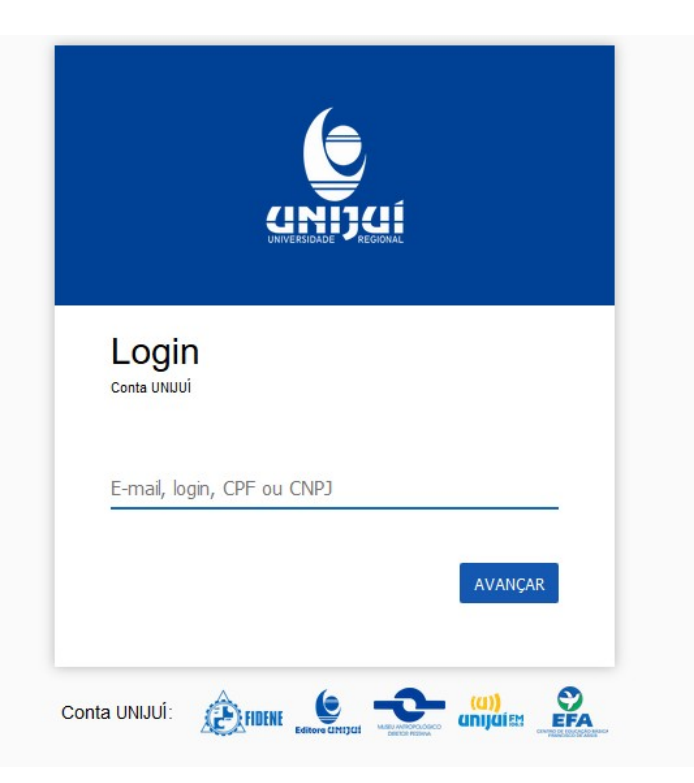

Na tela abaixo será exibido o login do aluno e para cadastrar a senha clicar em **Esqueci** a senha:

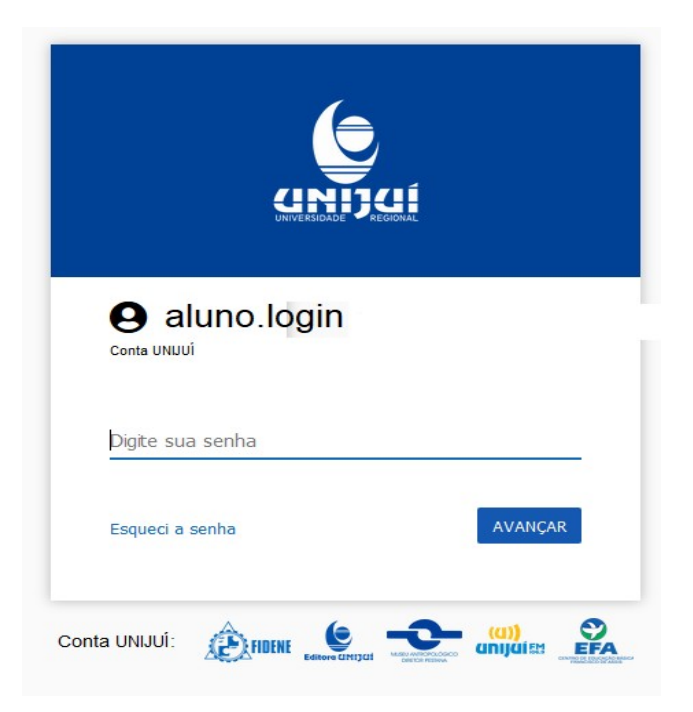

FIDENE - FUNDAÇÃO DE INTEGRAÇÃO, DESENVOLVIMENTO E EDUCAÇÃO DO NOROESTE DO ESTADO DO RIO GRANDE DO SUL - Mantenedora CAMPUS IJUÍ • Rua do Comércio, 3000 · Caixa Postal 560 · Fone (55) 3332-0200 · Fax Reitoria (55) 3332-8877 · Ijuí-RS · 98700-000 CAMPUS SANTA ROSA • RS 344, Km 39 · Caixa Postal 489 · Fone (55) 3511-5200 · Santa Rosa-RS · 98900-000 CAMPUS PANAMBI • Av. Prefeito Rudi Franke, 540 · Fone (55) 3375-4466 · Panambi-RS · 98280-000 CAMPUS TRÊS PASSOS • Rua Ricardo Rücker, 235 · Fone (55) 3522-2122 · Três Passos-RS · 98600-000

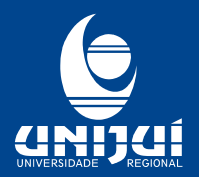

UNIVERSIDADE REGIONAL DO NOROESTE DO ESTADO DO RIO GRANDE DO SUL Reconhecida pela Portaria Ministerial nº 497 de 28/06/1985 - D.O.U 01/07/1985 Regionalizada pelas Portarias Ministeriais nº 1626 de 10/11/1993 - D.O.U 11/11/1993 e nº 818 de 27/05/1994 - D.O.U 30/05/1994 Recredenciada pela Portaria Ministerial nº 521, de 10/05/2012 - D.O.U 11/05/2012

Será exibida a tela para recuperação/cadastro de senha:

| Recuperar senha                                   |  |  |
|---------------------------------------------------|--|--|
| Selecione uma opção para recuperação de<br>senha: |  |  |
| ⊠ E-mail                                          |  |  |
| email****@****.com                                |  |  |
|                                                   |  |  |
| (55) *****_*486 🗸                                 |  |  |
| Cancelar AVANÇAR                                  |  |  |
|                                                   |  |  |

Neste caso foi utilizado o número do celular para envio do código que será informado abaixo:

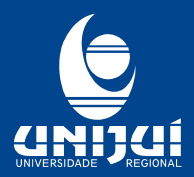

UNIVERSIDADE REGIONAL DO NOROESTE DO ESTADO DO RIO GRANDE DO SUL

Reconhecida pela Portaria Ministerial nº 497 de 28/06/1985 - D.O.U 01/07/1985 Regionalizada pelas Portarias Ministeriais nº 1626 de 10/11/1993 - D.O.U 11/11/1993 e nº 818 de 27/05/1994 - D.O.U 30/05/1994 Recredenciada pela Portaria Ministerial nº 521, de 10/05/2012 - D.O.U 11/05/2012

| UNIVERSIDADE                                                                    |         |
|---------------------------------------------------------------------------------|---------|
| Conta UNUUÍ<br>① Enviamos para (55) *****-*486 o códig<br>recuperação de senha. | o para  |
| Insira o código de confirmação                                                  |         |
| Cancelar                                                                        | AVANÇAR |
| nta UNIJUÍ: DE LENGE CHI CHI CHI                                                |         |

Informar a nova senha conforme os requisitos:

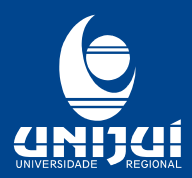

UNIVERSIDADE REGIONAL DO NOROESTE DO ESTADO DO RIO GRANDE DO SUL

Reconhecida pela Portaria Ministerial nº 497 de 28/06/1985 - D.O.U 01/07/1985 Regionalizada pelas Portarias Ministeriais nº 1626 de 10/11/1993 - D.O.U 11/11/1993 e nº 818 de 27/05/1994 - D.O.U 30/05/1994 Recredenciada pela Portaria Ministerial nº 521, de 10/05/2012 - D.O.U 11/05/2012

| Recuperar senha                                                                                                    |         |  |
|----------------------------------------------------------------------------------------------------|---------|--|
| Nova senha                                                                                                    | 8       |  |
| Confirmar senha                                                                                                    | 8       |  |
| Cancelar                                                                                                    | AVANÇAR |  |
| A senha deve:                                                                                                    |         |  |
| Atender ao menos 3 destes requisitos:<br>A Utilizar um número.<br>A Utilizar pelo menos um desses caracteres: @ # & \$<br>A Utilizar uma letra maiúscula.<br>A Utilizar uma letra minúscula. | % *.    |  |

Após cadastrar poderá acessar o portal da Unijuí.

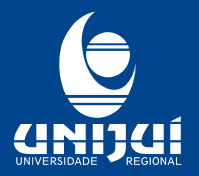

UNIVERSIDADE REGIONAL DO NOROESTE DO ESTADO DO RIO GRANDE DO SUL Reconhecida pela Portaria Ministerial nº 497 de 28/06/1985 – D.O.U 01/07/1985 Regionalizada pelas Portarias Ministeriais nº 1626 de 10/11/1993 – D.O.U 11/11/1993 e nº 818 de 27/05/1994 – D.O.U 30/05/1994 Recredenciada pela Portaria Ministerial nº 521, de 10/05/2012 – D.O.U 11/05/2012

Para ex-alunos que retornam para a Unijuí também poderão realizar o mesmo procedimento, porém na primeira etapa após preencher o CPF a tela exibida será para reativação da conta.

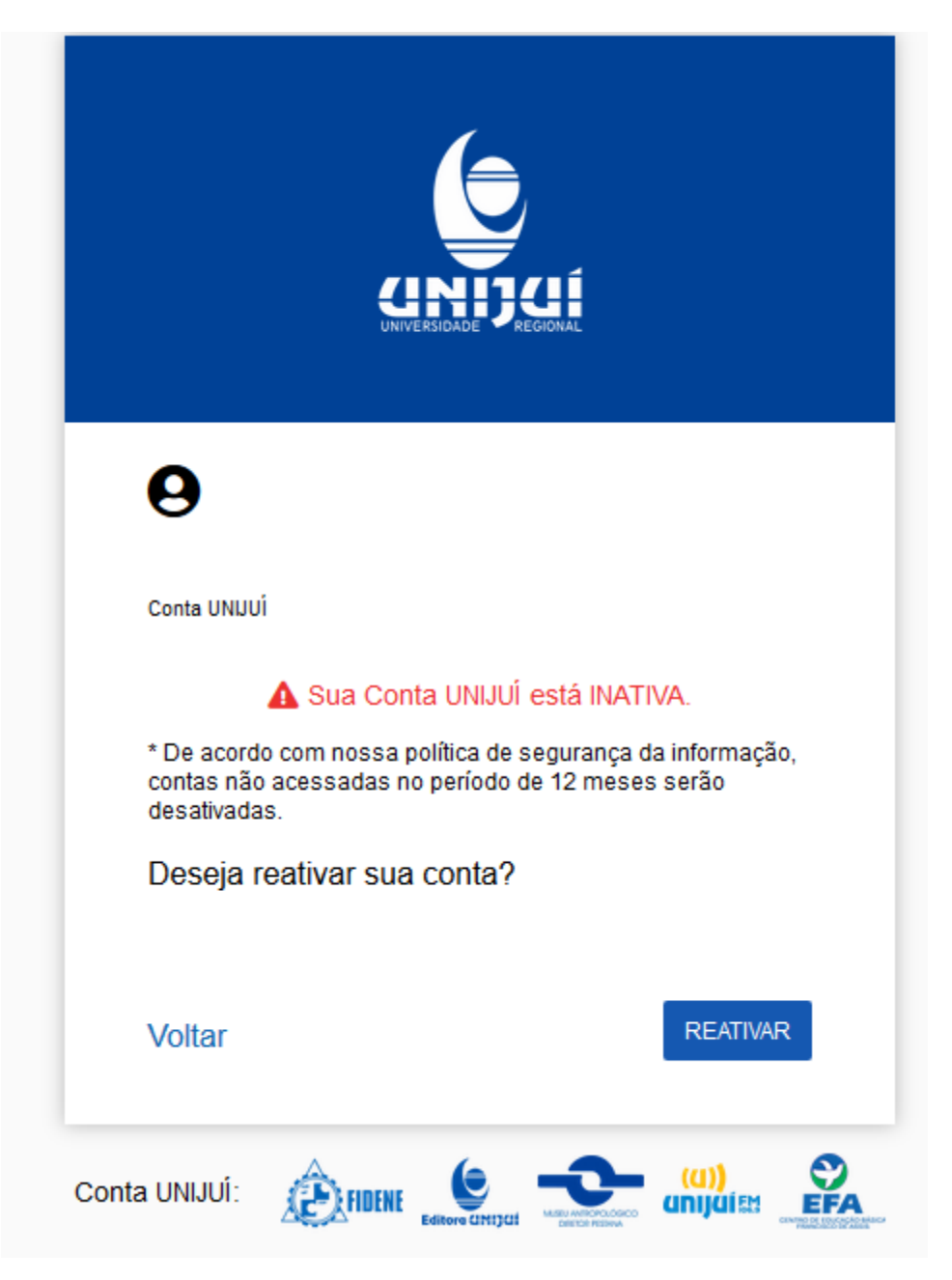